## Función STVI - Manual de Usuario

- 1. Abrir STVI
  - Haga clic con el botón derecho del mouse, seleccione "STVI". Vea el siguiente imagen.

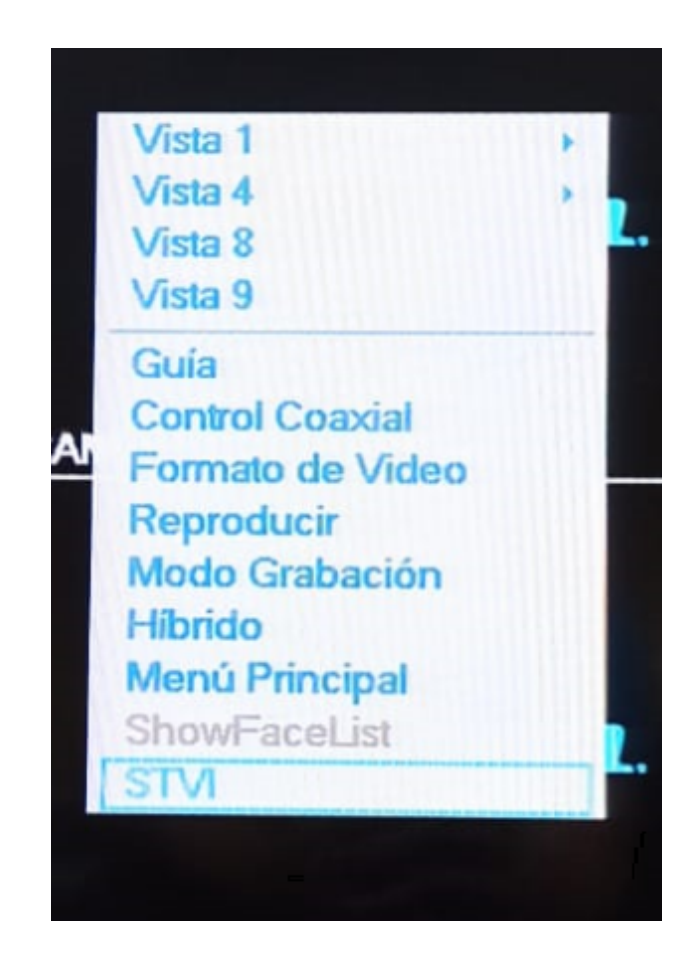

- 2. Ajustes STVI
  - La función STVI se utiliza para configurar la resolución de la señal de la cámara (AHD/TVI/CVBS/CVI), actualizar el firmware de la cámara y configurar el tipo de luz, etc. Vea la siguiente imagen.

Nota: la función STVI solo es compatible con algunos modelos de cámara.

| anal 1                     |           |   |   |               |
|----------------------------|-----------|---|---|---------------|
|                            |           |   |   |               |
| Config<br>Video            | TVI       | - |   |               |
| Resolución                 | 720P25    | * |   | Aplicar       |
| Actualización              |           |   |   |               |
| Posicion de Actualización  |           |   | + |               |
| Archivo para Actualización |           |   | * | Actualización |
| Función de Asistencia      |           |   |   |               |
| LightType                  | LightType |   | * | Aplicar       |
|                            |           |   |   |               |
|                            |           |   |   | Salir         |

## 2.1. Canal

 Seleccione el número de canal de la Cámara en el dispositivo. Vea la siguiente imagen.

| STVI                       |           |   |   |               |
|----------------------------|-----------|---|---|---------------|
| anal 1 👻                   |           |   |   |               |
| 1 2                        |           |   |   |               |
| Conl 3                     |           |   |   |               |
| 4                          | TVI       | 1 |   |               |
| 6                          | 720P25    |   |   | Aplicar       |
| 7                          |           |   |   |               |
| Actu 8                     |           |   |   |               |
| Posicion de Actualización  |           |   | * |               |
| Archivo para Actualización |           |   | * | Actualización |
|                            |           |   |   |               |
| Función de Asistencia      |           |   |   |               |
| LightType                  | LightType |   | * | Aplicar       |
|                            |           |   |   | Salir         |

## 2.2. Configuración

- 2.2.1. Modificar la señal de la Cámara.
  - Cambie la señal de video de la Cámara. Vea la siguiente imagen.

| inal 8                                                                   |             |  |                               |                                      |  |
|--------------------------------------------------------------------------|-------------|--|-------------------------------|--------------------------------------|--|
| Config                                                                   |             |  |                               |                                      |  |
| Video                                                                    | TVI * 1.    |  | 1. Seleccione                 | Seleccione la señal de               |  |
| Resolución                                                               |             |  | vídeo.                        | Aplicar                              |  |
| Actualización<br>Posicion de Actualización<br>Archivo para Actualización | CVI<br>CVBS |  | 2. Haga clic o<br>para cambia | lic en "Aplicar"<br>biar la señal de |  |
|                                                                          | Actualizad  |  |                               | la camara.                           |  |
|                                                                          |             |  |                               | tualización                          |  |
| Función de Asistencia                                                    |             |  |                               |                                      |  |
| 1 to be Therein                                                          | LightType   |  |                               | Aplicar                              |  |

2.2.2. Modificar la resolución de video de la Cámara.

• Cambie la resolución de video de la Cámara. Vea la siguiente imagen.

| anal 1 -                                                                 |                                                                        |                                                                                                    |
|--------------------------------------------------------------------------|------------------------------------------------------------------------|----------------------------------------------------------------------------------------------------|
| Conlig                                                                   |                                                                        |                                                                                                    |
| Video                                                                    | TVI                                                                    | <ul> <li>1. Seleccione la</li> </ul>                                                                 |
| Resolución                                                               | 720P25                                                                 | resolución de video.<br>Aplicar                                                                      |
| Actualización<br>Posicion de Actualización<br>Archivo para Actualización | 720P25<br>720P30<br>1080P25<br>1080P30<br>4M15<br>4M25<br>4M30<br>5M12 | 2. Haga clic en<br>"Aplicar" para cambia<br>la resolución de video<br>de la cámara.<br>Actualización |
| Función de Asistencia<br>LightType                                       | 5M20<br>8M12<br>8M15<br>1080P15<br>1080P12                             | • Aplicar                                                                                            |

## 2.3. Actualización

Paso 1. Haga clic en el menú principal STVI.

Paso 2. Conecte la unidad flash USB con el archivo de actualización del firmware de la cámara al dispositivo DVR.

Paso 3. En la interfaz DVR STVI, seleccione un firmware.

Paso 4. Seleccione el archivo de actualización de firmware de la unidad flash USB.

Paso 5. Haga clic en Actualizar y, cuando se complete la actualización, aparecerá la ventana emergente "Actualización exitosa".

Nota: a) No apague el dispositivo durante la actualización.

- b) El archivo de actualización debe estar en el directorio raíz.
- c) Antes de actualizar el firmware, la cámara debe configurarse en señal de video TVI, para luego actualizar el firmware.
- 2.4. Función de asistencia.
  - Cambie el sensor de tipo de luz de la cámara por DVR.